| CH               | MEMBER RENEWAL |
|------------------|----------------|
| 0<br>0<br>0<br>0 | INSTRUCTIONS   |
| 1.               |                |
| 1 /              |                |

21 EP 1 Go to the Ipswich Vigoro homepage and select Registration from the top menu or go to https://www.ipswichvigoro.com.au/registration/

Read the information carefully

Select **RETURNING MEMBER** if you have registered with IVA in either of the last two seasons (2021/2022 OR 2022/2023)

If you are a NEW MEMBER or DID NOT PLAY THE 2021/2022 or 2022/2023 seasons, refer to the NEW MEMBER REGISTRATION instructions instead to complete your registration.

Enter your First Name, Last Name, Date of Birth, Gender and Club Select NEXT STEP

| Date of birth*                                                |                     |                      |         |    |
|---------------------------------------------------------------|---------------------|----------------------|---------|----|
| 1                                                             |                     |                      | \$ 2022 | \$ |
| Gender identity                                               | 5                   |                      |         |    |
| Gender identity* Male Club*                                   | Female 🔵 Non-Binary | Differently identify |         |    |
| Gender identity <sup>*</sup><br>Male<br>Club*<br>Select club. | Female Non-Binary   | Differently identify |         | \$ |

# STEP 2

| Select a membership type                                                                                                    |         |  |  |  |  |
|----------------------------------------------------------------------------------------------------|---------|--|--|--|--|
| Charity Day Registration<br>Registration for players playing in a Charity Day (non-fixtures) competition ONLY                         | \$0.00  |  |  |  |  |
| IVA Life Member/Executive Registration     Registration for IVA Life Members and Executive ONLY                                       | \$0.00  |  |  |  |  |
| Non-Playing Social Members and Volunteers     Regular non-playing supporters - including volunteers (e.g. coaches, scorers). Includes | \$10.00 |  |  |  |  |

If your details match with your member record from last year, you'll progress to the next page.

Select your registration type from the provided options, then select NEXT STEP.

You'll be shown your membership purchase

Insurance coverage.

### Senior - Returning Player

Since

Registration for returning players in Senior Divisions (Division 1 or Division 2) played on Saturday afternoons. Includes Player Insurance. EARLYBIRD RATE \$65 until 9th October 2022!

### Senior CASUAL Player

\$10.00

\$65.00

Registering for non-regular Casual Players (Insurance Only). NOTE: a \$10 per game casual registration fee is payable to your club for each game you play. FULL REGISTRATION is required when you play your 5th game of the season.

Next step

## details to confirm, select NEXT STEP again.

STEP 3 Review your personal details and registration questions and update/correct them as necessary. Ensure to CONFIRM your email address.

## Select NEXT STEP

You must agree to the Terms of Registration and confirm you are not a robot. Once done, select **NEXT STEP.** If successful, you will be taken to a confirmation page which will show your invoice details for payment.

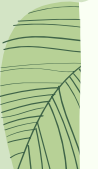

# PAYMENT OF REGO

### Payment online via PayPal \* Fees Apply\*

Open the registration email sent to you from Ipswich Vigoro and select **View Invoice and Pay.** Click on the PayPal link and follow the steps to pay. NOTE: PayPal fees will be added to your total.

## Fee free options include: **Direct Deposit to the IVA bank account**

Open the registration email sent to you from Ipswich Vigoro and select View Invoice and Pay Select **Download to download your invoice.** The IVA bank account details are located on the invoice.

Cash or Cheque must be paid to your club representatives who will collect and forward to IVA.